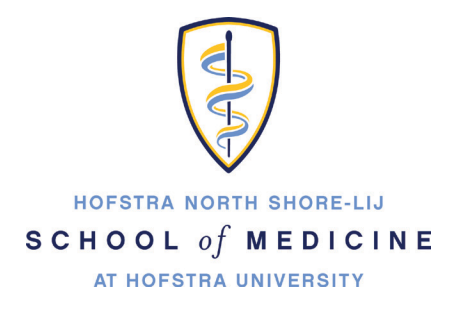

# Setting up your Hofstra Gmail account on Mobile Devices

# Contents

| Connect Gmail Account to iPad            | 2 |
|------------------------------------------|---|
| Connect Gmail Account to iPhone / iTouch | 5 |
| Connect Gmail Account to Blackberry      | 8 |

### CONNECT GMAIL ACCOUNT TO IPAD

1. Tap the Settings icon

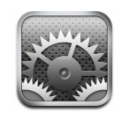

- 2. Tap Mail, Contacts, Calendars
- 3. Next, Tap Add Account...

| iPad 穼                      | 3:19 PM                   | 99% 💼 |
|-----------------------------|---------------------------|-------|
| Settings                    | Mail, Contacts, Calendars |       |
| Airplane Mode               | Accounts                  |       |
| Wi-Fi HU PREFERRED          | Add Account               | >     |
| Notifications     On        |                           |       |
| Location Services On        | Fetch New Data Push       | >     |
| Brightness & Wallpaper Mail |                           | _     |
| Picture Frame               | Show 50 Recent Messages   | >     |
| General                     | Preview 2 Lines           | >     |
| Mail, Contacts, Calendars   | Minimum Font Size Medium  | >     |
| 🧭 Safari                    | Show To/Cc Label          |       |
| iPod                        | Ask Before Deleting OFF   |       |

4. Tap GMail

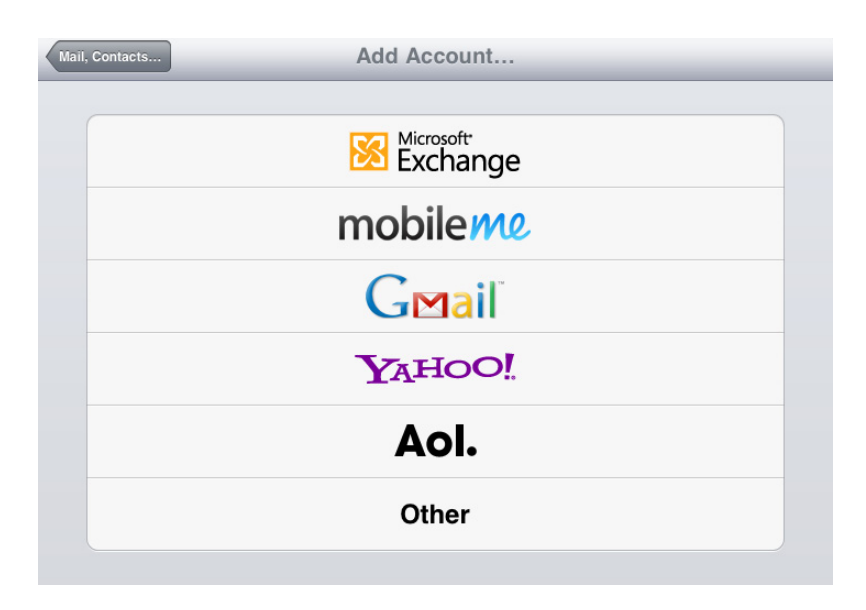

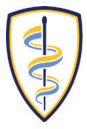

- 5. Type your name, then your full Hofstra pride email address (i.e jsmith1@pride.hofstra.edu).
- For your password, type your **700** number (printed on you Hofstra ID card) Next, type in the email account description (i.e. Hofstra Email).
- 7. Tap Next.

| Ca | ncel        | Gmail | Next |
|----|-------------|-------|------|
|    | Name        |       |      |
|    | Address     |       |      |
|    | Password    |       | _    |
|    | Description |       |      |
|    |             |       |      |
|    |             |       |      |
|    |             |       |      |

8. Verify that **Mail** is turned on.

(You have the option of turning on the synching of Calendars and/or notes)

9. Tap **Save**.

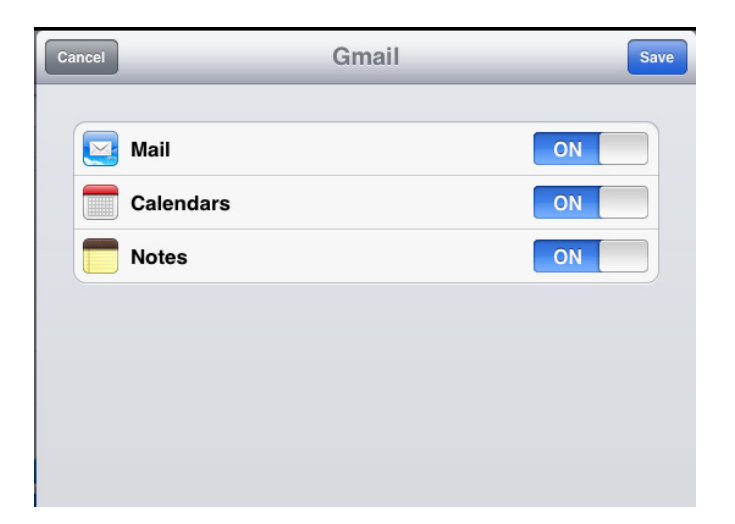

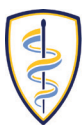

#### To Delete Hofstra Gmail Account

#### 1. Tap the account name

| Settings                    | Mail, Contacts, Calendars  |
|-----------------------------|----------------------------|
| Airplane Mode               | Accounts                   |
| Wi-Fi HU PREFERRED          | Hofstra email              |
| Notifications On            | Add Account                |
| Location Services On        |                            |
| 🙀 Brightness & Wallpaper    | Fetch New Data     Push >  |
| Picture Frame               | Mail                       |
| General                     | Show 50 Recent Messages >  |
| 🔄 Mail, Contacts, Calendars | Preview 2 Lines >          |
| 🛃 Safari                    | Minimum Font Size Medium > |
| iPod                        | Show To/Cc Label           |

2. Tap Delete Account

| Hof                                            | stra email 🗖                | one |
|------------------------------------------------|-----------------------------|-----|
| Gmail                                          |                             |     |
| Account                                        | nlubin1@pride.hofstra.edu > |     |
| Mail                                           | ON                          |     |
| Calendars                                      | ON                          |     |
| Notes                                          | ON                          |     |
| Archive Messages                               | ON                          |     |
| Save deleted messages in your All Mail folder. |                             |     |
| Dele                                           | te Account                  |     |

3. To complete the removal, tap **Delete** 

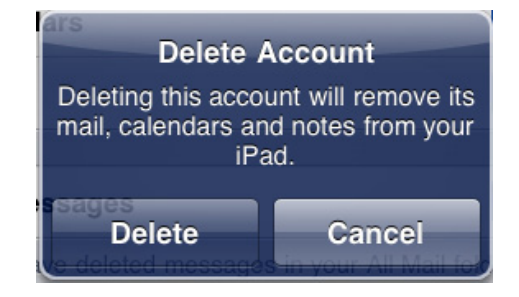

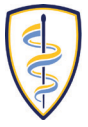

#### **CONNECT GMAIL ACCOUNT TO IPHONE / ITOUCH**

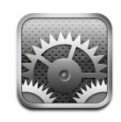

- 1. Tap the Settings icon
- 2. Tap Mail, Contacts, Calendars

> Brightness -0-Wallpaper > General > 0 Mail, Contacts, Calendars  $\ge$ Phone > **C** > 🧭 Safari iPod > o .... Photos >

Settings

>

Sounds

3. Tap Add Account...

| Settings Mail,           | Contacts, Calend    |
|--------------------------|---------------------|
| Accounts                 |                     |
| Add Account.             | >                   |
| Mail                     |                     |
| Show 5                   | 0 Recent Messages > |
| Preview                  | 2 Lines 🔉           |
| Minimum Font Size Medium |                     |
| Show To/Cc Label OFF     |                     |
| Ask Before Deleting OFF  |                     |
|                          |                     |
| Always Bcc M             | yself OFF           |

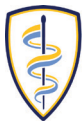

4. Tap GMail

- Add Account...

  Microsoft:
  Exchange

  mobile Me

  GMail

  YatioO! MAIL

  AOL

  Other
- 5. Type your name, then your full Hofstra pride email address (i.e jsmith1@pride.hofstra.edu).
- 6. For your password, type your **700** number (printed on you Hofstra ID card)

7. Next, type in the email account description (i.e. Hofstra Email).

8. Tap Save

9. Verify that **Mail** is turned on. (You have the option of turning on the synching of Calendars)

10. Tap **Save**.

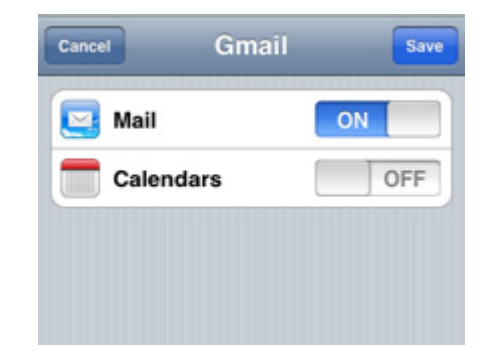

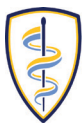

## **To Delete Hofstra Gmail Account**

1. Tap the email account name

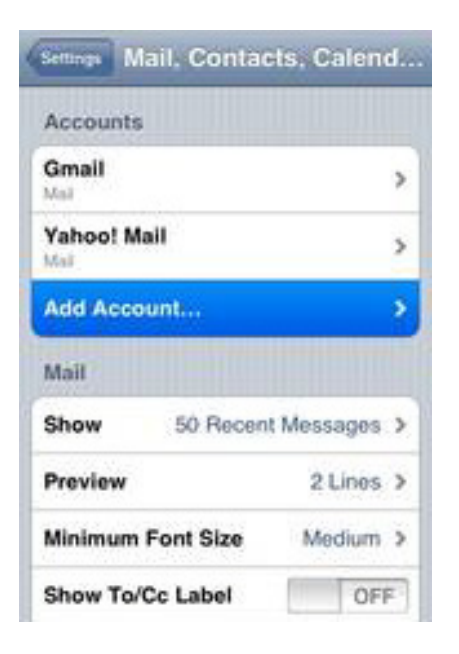

2. Tap Delete Account

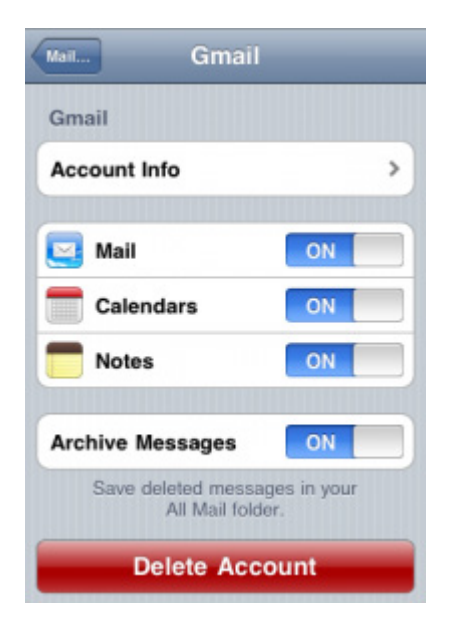

3. To complete the removal, tap **Delete** 

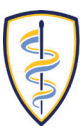

#### Connect Gmail Account to Blackberry

- 1. Locate and select the Setup folder.
- 2. Within the Setup folder, click on Email Settings.

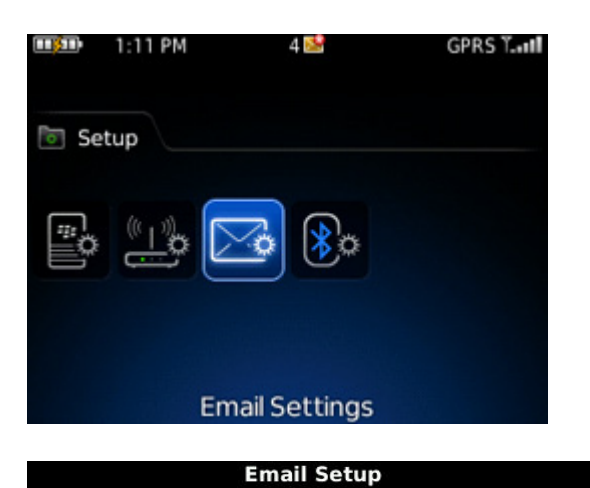

Yahoo!

Gmail® AOL (AOL, AIM)

Other

Close

Windows Live (Hotmail, MSN, Live)

Create New Address (name@rogers.blackberry.net)

< Back

Next >

3. Click Add button

4. A listing of various email providers will now be displayed:

- Select Other
- 5. Provide the email address (ie. Jsmith1@pride.hofstra.edu) and password (enter your 700 number)
- 6. Select Next. You will receive an Account Setup Confirmation. Click OK and you're done.

#### **Delete Account from Blackberry**

- 1. Select the account.
- 2. From the menu, select Delete.

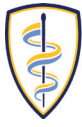